# SAISIE ANTICIPEE DES LICENCES DE LA SAISON 2023

## Quelles sont les possibilités ?

Il est possible d'effectuer la saisie anticipée :

- D'une prise de licence
- D'un renouvellement de licence

Les athlètes concernés sont les athlètes du club ou de l'entente. Le renouvellement doit être un renouvellement simple au sein du club ou de l'entente (la mutation n'est pas possible). Il est possible de changer le type de licence. Chaque utilisateur SI-FFA ayant le profil CLUB\_ADM peut saisir de façon anticipée, des licences pour ses acteurs ou les acteurs de l'entente.

#### Qu'est ce qui change cette année ?

Au moment de l'affiliation, il est demandé d'attester avoir pris connaissance de deux documents :

- Le contrat d'engagement républicain
- La charte éthique de la FFA

| Affiliation pour la saison 2023                                                                                                    |  |
|----------------------------------------------------------------------------------------------------|--|
| Vous déclarez vouloir vous affilier à la FFA pour la saison 2023.<br>Veuillez préciser votre choix pour l'assurance responsabilité civile.                                                                                |  |
| Responsabilité civile : 🗸 🗸 🗸                                                                                                    |  |
| Nom de l'assurance :                                                                                                    |  |
| Numéro de la police d'assurance :                                                                                                    |  |
| <i>Contrat d'engagement républicain</i> :<br>Vous pouvez prendre connaissance du contrat d'engagement républicain en cliquant sur l'image. 🔀<br>J'atteste avoir pris connaissance du contrat d'engagement républicain : 🔘 |  |
| <i>Chartre Etique FFA</i> :<br>Vous pouvez prendre connaissance de la charte éthique de la FFA en cliquant sur l'image.<br>J'atteste avoir pris connaissance de la charte éthique de la FFA : 🔘                           |  |

#### Comme l'année dernière

La pré-saisie est une saisie anticipée.

Un licencié ayant une saisie anticipée de sa licence pour la saison 2023 est considéré comme licencié pour la saison prochaine. Si une société d'inscription en ligne ou de chronométrie nous interroge pour cette personne pour une compétition de la saison 2023, nous répondrons qu'elle est licenciée et sera éventuellement dispensée de certificat médical.

Au 1<sup>ier</sup> septembre vous n'aurez plus besoin d'affilier votre club et de valider votre liste de saisies anticipées, cela se fera automatiquement.

La suppression d'une saisie anticipée n'est donc pas possible par le club pour les cas d'exception, il conviendra de s'adresser au service adhérent de la FFA.

## Où se trouve le module ?

Dans le menu principal du module LICENCE

| STRUCTURES                    | ACTEURS                     | LICENCES                         | AUTRES                 |         |
|-------------------------------|-----------------------------|----------------------------------|------------------------|---------|
| ences 2022/2023               |                             | Renouvellement<br>licence        | rapide des<br>es       |         |
|                               | FEDE                        | Gestion des der<br>mutatio       | mandes de –<br>on      |         |
| ion: 0<br>ine: 01 53 80 70 00 | Fédération Fran<br>Télécopi | Saisie anticipée o<br>2022/20    | des licences           | ffa@ath |
| ote : 0,000                   | Déb                         | Consultation d<br>anticipées des | es saisies<br>licences |         |
|                               | Affiliatio                  | n pour la saison 2023            |                        |         |

## Préalable : Saisie anticipée de l'affiliation

La saisie anticipée des licences présuppose l'affiliation pour la saison 2023. Un écran demande donc au club son choix d'assurance RC pour la saison 2023. Ce choix n'est demandé qu'une seule fois.

| Affiliation pour la saison 2023                                                                                                    |
|----------------------------------------------------------------------------------------------------|
| Vous déclarez vouloir vous affilier à la FFA pour la saison 2023.<br>Veuillez préciser votre choix pour l'assurance responsabilité civile.                                                                                |
| Responsabilité civile : 🗸 🗸 🗸                                                                                                    |
| Nom de l'assurance :                                                                                                    |
| Numéro de la police d'assurance :                                                                                                    |
| <i>Contrat d'engagement républicain</i> :<br>Vous pouvez prendre connaissance du contrat d'engagement républicain en cliquant sur l'image. 🔀<br>J'atteste avoir pris connaissance du contrat d'engagement républicain : 🔘 |
| <b>Chartre Etique FFA</b> :<br>Vous pouvez prendre connaissance de la charte éthique de la FFA en cliquant sur l'image. 🖄<br>J'atteste avoir pris connaissance de la charte éthique de la FFA : 🔿                         |

Ce choix est rappelé ensuite sur cet écran :

|                                     | Recherche d'un acteur                                   |                                            |
|-------------------------------------|---------------------------------------------------------|--------------------------------------------|
|                                     | Nº licence :                                            |                                            |
| Nom : A%%                           | Prénom :                                                | Sexe : 🗸                                   |
| Acteur licencié de la saison 201    | 9 🗸 Catégorie : 🗸                                       | Type licence :                             |
| Club : 0 🗸                          | /                                                       |                                            |
|                                     |                                                         | @ Rafraîchir la liste                      |
|                                     | •                                                       |                                            |
| Vous avez déclaré vouloir vous affi | lier à la FFA pour la saison 2023 et choisir <u>l'a</u> | assurance responsabilité civile de la FFA. |

#### Ce choix permettra l'affiliation qui se fera automatiquement le 1<sup>ier</sup> Septembre.

Le système teste si votre club pourra être affilié automatiquement le 1<sup>ier</sup> Septembre. Certains paramètres peuvent bloquer l'affiliation. Si c'est le cas vous en êtes informé ici :

| Vous avez déclaré vouloir vous affilier à la FFA pour la saison 2022 et ne pas choisir l'assurance responsabilité civile de la FFA (assureur : MAIF - pol                                                                                                    | ice : 2504587-T                    |
|----------------------------------------------------------------------------------------------------|------------------------------------|
| La Saisie anticipée ne peut se faire que pour les athlètes de votre club ou de l'entente.                                                                                                    |                                    |
|                                                                                                    |                                    |
|                                                                                                    |                                    |
| Vous avez déclaré vouloir vous affilier à la FFA pour la saison 2022 et ne pas choisir l'assurance responsabilité civile de la FFA (assureur : MAIF - police : 2504587-T                                                                                                    | 2.                                 |
| otre club ne pourra pas etre attilie automatiquement le tier Septembre ##Dingeant introuvable## Hour valider la RC vous devez prealablement reiseigner le(s) dirigeant(s) suiva<br>La Saisie anticipée ne peut se faire que pour les athlètes de votre club ou de l'entente.                                       | ntijs) : President,                |
|                                                                                                    |                                    |
|                                                                                                    |                                    |
| Vous avez déclaré vouloir vous affilier à la FFA pour la saison 2022 et ne pas choisir l'assurance responsabilité civile de la FFA (assureur : MAIF - polic                                                                                                    | e : 2504587-T)                     |
| Votre club ne pourra pas être affilié automatiquement le 1ier Septembre Solde insuffisant.<br>La Saisie anticipée ne peut se faire que pour les athlètes de votre club ou de l'entente.                                                                                                    |                                    |
|                                                                                                    |                                    |
|                                                                                                    |                                    |
|                                                                                                    |                                    |
| Vous avez déclaré vouloir vous affilier à la FFA pour la saison 2022 et <u>ne pas choisir l'assurance responsabilité civile de la FFA (assureur : MAIF - pol</u>                                                                                                    | ice : 2504587-T                    |
| La Saisie anticipée ne peut se faire que pour les athlètes de votre club ou de l'entente.                                                                                                    |                                    |
|                                                                                                    |                                    |
|                                                                                                    |                                    |
| Nous avez déclaré vouloir vous affilier à la FFA nour la saison 2022 et ne pas choisir l'assurance responsabilité civile de la FFA (assureur : MAIE - nol                                                                                                    | ce : 2504587-T                     |
| Votre club ne pourra pas être affilié automatiquement le 1ier Septembre Email du club invalide<br>La Saisie anticipée ne peut se faire que pour les athlètes de votre club ou de l'entente.                                                                                                    |                                    |
|                                                                                                    |                                    |
|                                                                                                    |                                    |
|                                                                                                    |                                    |
| Vous avez déclaré vouloir vous affilier à la FFA pour la saison 2022 et <u>ne pas choisir l'assurance responsabilité civile de la FFA (assureur : MAIF - poli</u>                                                                                                    | ice : 2504587-T                    |
| La Saisie anticipée ne peut se faire que pour les athlètes de votre club ou de l'entente.                                                                                                    |                                    |
|                                                                                                    |                                    |
|                                                                                                    |                                    |
|                                                                                                    |                                    |
| Vous avez déclaré vouloir vous affilier à la FFA pour la saison 2022 et <u>ne pas choisir l'assurance responsabilité civile de la FFA (assureur : MAIF - poli<br/>Votre club ne pourra pas être affilie automatiquement le 1ier Septembre : Vous devez renseigner l'adresse d'un de vos lieux de pratique ou d</u> | <u>ce : 2504587-7</u><br>'un stade |
| La Saisie anticipée ne peut se faire que pour les athletes de votre club ou de l'entente.                                                                                                    |                                    |
|                                                                                                    |                                    |
|                                                                                                    |                                    |
| /ous avez déclaré vouloir vous affilier à la FFA pour la saison 2022 et <u>ne pas choisir l'assurance responsabilité civile de la FFA (assureur : MAIF - pol</u><br>Votre club ne pourra pas être affilié automatiquement le Lier Septembre : Montant maximal des cotisations obligatoire                          | ice : 2504587-                     |
| La Saisie anticipée ne peut se faire que pour les athletes de votre club ou de l'entente.                                                                                                    |                                    |
|                                                                                                    |                                    |
|                                                                                                    |                                    |
| Vous avez déclaré vouloir vous affilier à la FFA pour la saison 2022 et ne pas choisir l'assurance responsabilité civile de la FFA (assureur : MAIF - pol                                                                                                    | ice : 2504587-                     |
| Votre club ne pourra pas être affilié automatiquement le 1ier Septembre : Montant minimal des cotisations obligatoire<br>La Saisie anticipée ne peut se faire que pour les athlètes de votre club ou de l'entente.                                                                                                 |                                    |
|                                                                                                    |                                    |
|                                                                                                    |                                    |
|                                                                                                    |                                    |

# Présentation générale

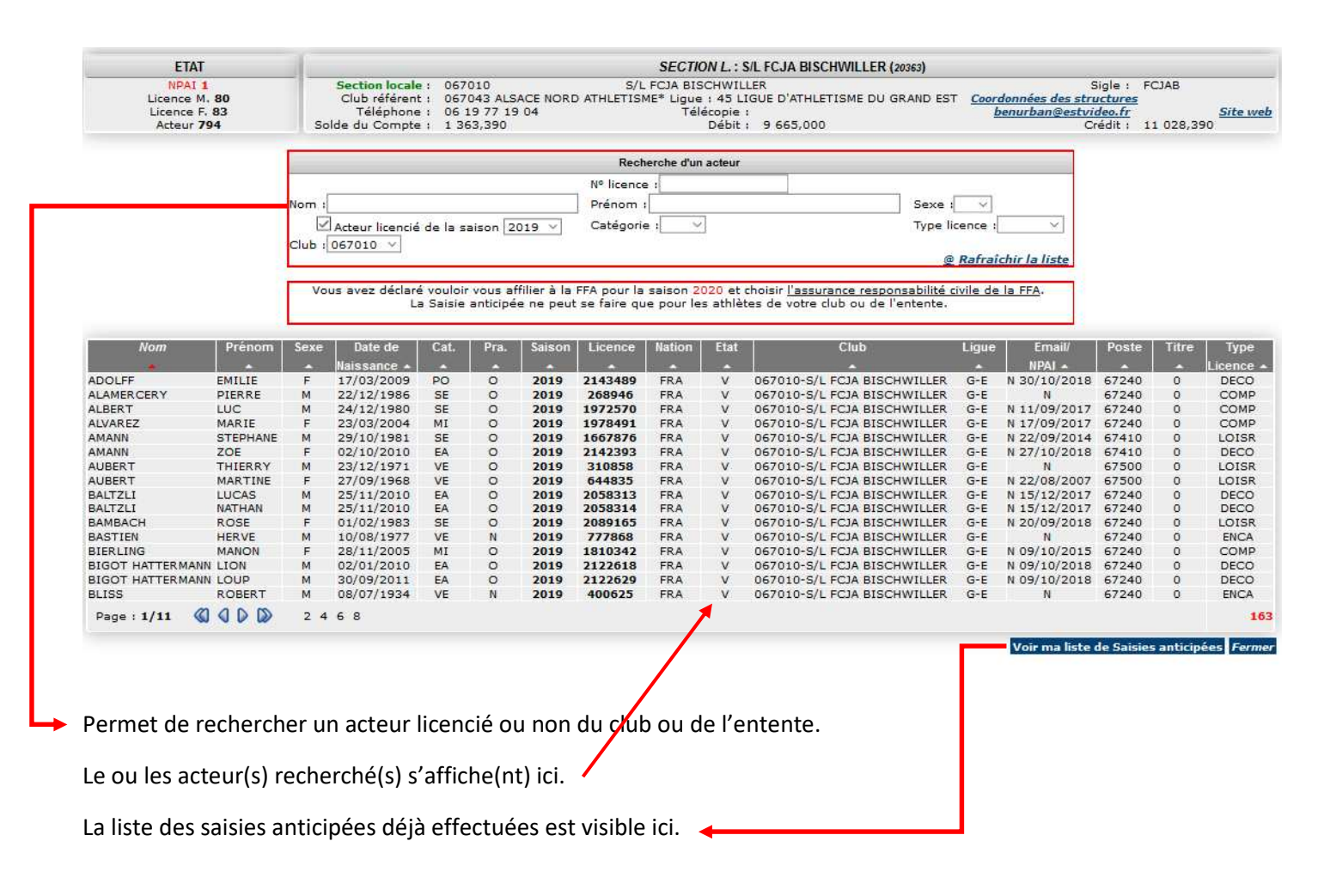

## Rappel sur le questionnaire de santé

Depuis la saison 2018 il n'est plus obligatoire de fournir un nouveau certificat médical. Sous certaines conditions il est possible d'utiliser le certificat de la saison précédente. Pour cela il faut :

Pour un majeur

- 1) Etre licencié la saison précédente, avec un type de licence différent de « Athlé Encadrement »
- 2) Répondre au questionnaire de santé sur l'espace adhérent (webacteur) pour le licencié ou sur le SI-FFA via le responsable du club
- 3) Avoir répondu NON à toutes les questions du questionnaire de santé.
- 4) <u>Le certificat médical ne peut pas être utilisé plus de trois fois.</u> Si un licencié a présenté le même certificat médical pour les saisons 2020, 2021 et 2022, il devra présenter un nouveau certificat pour 2023.

Dans certaines situations particulières il n'est pas non plus possible d'utiliser l'ancien certificat médical et un nouveau certificat médical datant de moins de 1 an devra être fourni :

Une licence de type Athlé Compétition ou Athlé Running ou Athle Entreprise est demandée et le licencié avait la saison dernière une licence Athlé Santé. Il n'est pas possible d'utiliser l'ancien certificat car ces types de licences exigent un certificat particulier portant la mention « pratique de l'athlétisme en compétition ».

Le certificat médical est valable 1 an, sauf pour ceux qui ont répondu oui à une des questions du questionnaire de santé, dans ce cas il faut un certificat de moins de 6 mois

#### Pour un mineur

Avoir répondu NON à toutes les questions du questionnaire de santé

14/06/2022 - FFA - Pôle des Systèmes d'information

Le certificat médical est valable 1 an.

L'enregistrement du questionnaire de santé peut se faire de deux manières :

- 1) Le licencié saisit son questionnaire de santé sur son espace licencié webacteur.
- 2) Le club saisit le questionnaire de santé, qui lui a été remis par le licencié, en même temps que la saisie anticipée.

#### Saisie anticipée d'une prise de Licence

L'acteur doit être préalablement enregistré. Pour cela, aucun changement.

Il faut aller dans « Gestion des acteurs » puis « Ajout d'un acteur ».

Allez dans le module de Saisie anticipée. Recherchez votre acteur en entrant le début de son nom et prénom par exemple, puis cliquez sur « rafraîchir la liste ».

Le système trouve l(es)'acteur(s), cliquez sur la ligne qui vous intéresse.

|          |             |          |                 |     |     |        | Reche      | erche d'u | n acteu  | r                        |       |         |          |            |         |
|----------|-------------|----------|-----------------|-----|-----|--------|------------|-----------|----------|--------------------------|-------|---------|----------|------------|---------|
|          |             |          |                 |     |     | N      | licence :  |           |          |                          |       |         |          |            | _       |
|          | Nom : ARNOU |          |                 |     |     | Pr     | énom : CH  | RIS       |          |                          | Sexe  | : •     |          |            |         |
|          | Acte        | eur lice | ncié de la sais | on  | •   | Ca     | atégorie : | •         |          |                          | Туре  | licence | :        | •          |         |
|          |             |          |                 |     |     |        | _          |           |          |                          |       | @       | Rafraîch | nir la lis | te      |
| Nom      | Prénom      | Seve     | Date de         | Cat | Pra | Saison | Licence    | Nation    | Etat     | Club                     | Lique | Email/  | Poste    | Titre      | Type    |
| <b>_</b> |             |          | Naissance 🔺     |     |     |        |            |           | <b>_</b> |                          | guo   |         |          |            | Licence |
| ARNOULD  | CHRISTOPHE  | М        | 19/05/1988      | 96  | *   | ****   | *****      | FRA       | *        | 008002-ASPTT CHARLEVILLE | CHA   | *N      | 08000    | 0          | ****    |
| ARNOULT  | CHRISTOPHE  | м        | 08/01/1967      | VE  | 0   | 2009   | 510371     | FRA       | V        | 035011-CJF SAINT-MALO    | BRE   | *N      | 35350    | 0          | LOISR   |
| ARNOUT   | CHRISTOPHE  | м        | 14/08/1972      | SE  | 0   | 2001   | 458657     | FRA       | V        | 000000-HORS STADE FFA    | C-T   | N       | 59270    | 1          | HSFFA   |
| ARNOUX   | CHRISTELLE  | F        | 15/08/1993      | PO  | 0   | 2004   | 525225     | FRA       | V        | 201003-CA AJACCIO        | COR   | *N      | 20129    | 0          | LOIS    |
| ARNOUX   | CHRISTIANE  | F        | 12/08/1961      | VE  | 0   | 2003   | 209072     | FRA       | V        | 000000-HORS STADE FFA    | C-T   | *N      | 14740    | 0          | HSFFA   |
|          |             |          |                 |     |     |        |            |           |          |                          |       |         |          |            |         |
|          |             |          |                 |     |     |        |            |           |          |                          |       |         |          |            |         |

Voici l'écran de saisie anticipée d'une prise de licence.

Comme d'habitude les champs obligatoires sont en rouge.

| ACTEUR<br>RUPPEL JEAN-PATRICE<br>67240 OBERHOFFEN SUR MODER<br>FRA FRANCE<br>né le : 12/12/1972 Sexe : Masculin        | STRUCTURE<br>067010-S/L FCJA BISCHWILLER<br>45-LIGUE D'ATHLETISME DU GRAND EST<br>DOMI 15 RUE PIERSON<br>67240 BISCHWILLER<br>FRA FRANCE<br>Club référent :067043-ALSACE NORD ATHLETISME* |
|----------------------------------------------------------------------------------------------------|----------------------------------------------------------------------------------------------------|
|                                                                                                    | SOLDE                                                                                                    |
| Solde du compte : 1 363,39€ Mon<br>Ce solde prévisionnel co                                                            | itant des saisies anticipées des licences : 157,00€ Solde prévisionnel du compte : 1 016,39€<br>omprend les cotisations d'affiliation et les saisies anticipées des licences              |
|                                                                                                    | Saisie anticipée : Prise de licence                                                                                                    |
| <b>Type de licence :</b><br><b>Date du certificat médical :</b><br>Assurance Individuelle Accident :<br><b>Email :</b> | Oui ~                                                                                                    |
| Discipline principale :                                                                                                |                                                                                                    |
| Disciplines secondaires :                                                                                              | ☐ Sprint / Haies ☐ 1/2 Fond / Marche ☐ Saut ☐ Lancer ☐ Epreuves combinées ☐ Running ☐ Marche Nordique<br>☐ Condition physique / remise en forme                                           |
|                                                                                                    | Enregister la saisie anticipée de la prise de la licence Ferme                                                                                                    |

Remarque : Pour les catégories inférieures à Cadet, la discipline principale est obligatoirement « Education Athlétique »

## Pré-saisie d'un renouvellement

Pour rechercher un acteur son numéro de licence suffit, puis cliquez sur « rafraîchir la liste ». Le système trouve l'acteur, cliquez sur sa ligne et voici l'écran de saisie anticipée d'un renouvellement d'une licence.

Comme d'habitude les champs obligatoires sont en rouge.

#### 1) Cas d'un licencié qui a déjà rempli son questionnaire de santé sur son espace licencié

Si le questionnaire de santé implique que le certificat médical est réutilisable, le champ certificat médical est prérempli :

| Sa                                                                                                    | isie anticipée : Renouvellement d'une licence                                                                                |
|----------------------------------------------------------------------------------------------------|----------------------------------------------------------------------------------------------------|
| Licence numéro :<br>Saison :<br>Etat de la licence :<br>Type de licence pour la saison 2021 :<br>Date du certificat médical pour la saison 2021 :<br>Type - Date de mutation pour la saison 2021 :<br>Club pour la saison 2021 :<br>Catégorie : | 149532<br>2020-2021<br>Valide<br>Athlé Running<br>28/05/2020<br>-<br>067043-ALSACE NORD ATHLETISME*<br>VE                    |
| Nouveau Type de licence :                                                                                                    |                                                                                                    |
| Assurance individuelle accident :                                                                                                    | Oui 🗸                                                                                                    |
| Le qu<br>Sous certaine                                                                                                    | s conditions, l'ancien certificat médical est ré-utilisable                                                                  |
| Date du certificat médical :                                                                                                    | 28/05/2020                                                                                                    |
| Email :                                                                                                    | Iraa@mds67.fr                                                                                                    |
| Adresse Principale ligne 1 :                                                                                                    |                                                                                                    |
| Adresse Principale ligne 2 :                                                                                                    |                                                                                                    |
| Adresse Principale ligne 3 :                                                                                                    | TEST                                                                                                    |
| Pays ? :                                                                                                    | FRA                                                                                                    |
| Code postal / Ville ? :                                                                                                    | 67240 / BISCHWILLER                                                                                                    |
| Si vous remarquez l'ab                                                                                                    | sence d'une ville française cliquez ici pour demander sa création                                                            |
| Discipline principale :                                                                                                    | Running                                                                                                    |
| Disciplines secondaires :                                                                                                    | Sprint / Haies 1/2 Fond / Marche Saut Lancer Epreuves combinées Running Marche Nordique Condition physique / remise en forme |
|                                                                                                    |                                                                                                    |

Si le questionnaire de santé implique que le certificat médical n'est pas réutilisable, le champ est vide :

| ACTEUR                                                                                         |                                                                                                  | 067010-5/                                                       |                                                                                                    |
|------------------------------------------------------------------------------------------------|--------------------------------------------------------------------------------------------------|-----------------------------------------------------------------|----------------------------------------------------------------------------------------------------|
| 3 RUE DE LA FORET<br>67240 OBERHOFFEN SUR MODE<br>FRA FRANCE<br>né le : 19/08/1975 Sexe : Fémi | R                                                                                                | 45-LIGUE D'ATH<br>DOMI 1<br>67240<br>Fi<br>Club référent :06704 | ILETISME DU GRAND EST<br>15 RUE PIERSON<br>9 BISCHWILLER<br>RA FRANCE<br>3-ALSACE NORD ATHLETISME* |
|                                                                                                | SOLDE                                                                                            |                                                                 |                                                                                                    |
| Solde du compte : 1 363,39€<br>Ce solde prévision                                              | Montant des saisies anticipées des licences<br>nel comprend les cotisations d'affiliation et les | : 229,00€<br>s saisies anticipées des                           | Solde prévisionnel du compte : 944,39€<br>licences                                                 |
|                                                                                                | Saisie anticipée : Renouvellement d'une                                                          | licence                                                         |                                                                                                    |
| Licence numér                                                                                  | o:405659                                                                                         |                                                                 |                                                                                                    |
| Etat de la licenc                                                                              | e : Valide                                                                                       |                                                                 |                                                                                                    |
| Type de licence pour la saison 201                                                             | 9 : Athlé Running                                                                                |                                                                 |                                                                                                    |
| Type - Date de mutation pour la saison 201                                                     | 91-                                                                                              |                                                                 |                                                                                                    |
| Club pour la saison 201                                                                        | 9 : 067010-S/L FCJA BISCHWILLER                                                                  |                                                                 |                                                                                                    |
| Categori                                                                                       | e ; ve                                                                                           |                                                                 |                                                                                                    |
|                                                                                                |                                                                                                  |                                                                 |                                                                                                    |
| Nouveau Type de licenc                                                                         | e:                                                                                               |                                                                 |                                                                                                    |
| Assurance individuelle accider                                                                 | it : Oui 🗸                                                                                       |                                                                 |                                                                                                    |
|                                                                                                | Le questionnaire santé de cet acteur est re<br>Il nécessite l'enregistrement d'un nouveau certii | nseigné<br>ficat médical                                        |                                                                                                    |
| Date du certificat médic                                                                       | : [                                                                                              |                                                                 |                                                                                                    |
| Ema                                                                                            | il : [estalla laber #yahoo.fr                                                                    |                                                                 |                                                                                                    |
| Adresse Principale ligne                                                                       | 1:                                                                                               |                                                                 |                                                                                                    |
| Adresse Principale ligne                                                                       | 2:                                                                                               |                                                                 |                                                                                                    |
| Adresse Principale ligne                                                                       | 3 : 9 RUE DE LA PORET                                                                            |                                                                 |                                                                                                    |
| Pays                                                                                           | 2: ***                                                                                           |                                                                 |                                                                                                    |
| Code postal / Ville                                                                            | 2: srow / Decements for House                                                                    |                                                                 |                                                                                                    |
| Si vous rem                                                                                    | arquez l'absence d'une ville française <u>cliquez ici</u> ;                                      | pour demander sa créatio                                        | n                                                                                                  |
| Discipline principa                                                                            | e : Condition physique / remise en forme 🗸                                                       | ]                                                               |                                                                                                    |
| Disciplines secondaire                                                                         | s: Sprint / Haies 1/2 Fond / Marche                                                              | Saut 🗌 Lancer 🗹 Epreu                                           | ves combinées 🗹 Running 🗌 Marche Nordiqu                                                           |
|                                                                                                | Condition physique / remise en forme                                                             |                                                                 |                                                                                                    |
|                                                                                                |                                                                                                  |                                                                 |                                                                                                    |
|                                                                                                |                                                                                                  | Enregister la sai                                               | isie anticipée du renouvellement de la licence                                                     |

# 2) Cas d'un licencié qui transmet son questionnaire de santé à son club

L'administrateur peut saisir le questionnaire de santé en même temps que la saisie anticipée du renouvellement de la licence.

Pour un majeur :

| SI-FFA                                                                                                    | STRUCTURES                                                                                                    | ACTEURS                                                                                                    | LICENCES                                                                                                    | AUTRES                                                                                                    |                                                                                                    |
|----------------------------------------------------------------------------------------------------|----------------------------------------------------------------------------------------------------|----------------------------------------------------------------------------------------------------|----------------------------------------------------------------------------------------------------|----------------------------------------------------------------------------------------------------|----------------------------------------------------------------------------------------------------|
| Saisie anticipée des                                                                                                    | licences 2021/2022                                                                                                    |                                                                                                    |                                                                                                    |                                                                                                    |                                                                                                    |
|                                                                                                    | Caté                                                                                                    | gorie : VE                                                                                                    |                                                                                                    |                                                                                                    |                                                                                                    |
| As                                                                                                    | Nouveau Type de lice<br>surance individuelle accie                                                                                                    | ence :                                                                                                    | ~                                                                                                    |                                                                                                    |                                                                                                    |
|                                                                                                    |                                                                                                    | Pour afficher le que                                                                                                    | estionnaire de sante,                                                                                                    | cliquez ici.                                                                                                    |                                                                                                    |
| -1- Durant<br>ou inexpliq<br>-2- Durant<br>un essouffl<br>-3- Durant<br>-4- Durant<br>-5- Durant<br>avez-vous<br>-6- Durant<br>désensibili<br>-7- A ce jou<br>articulaire<br>-8- A ce jou | les douze derniers mois,<br>uée ?<br>les douze derniers mois,<br>ement inhabituel ou un i<br>les douze derniers mois,<br>les douze derniers mois,<br>les douze derniers mois,<br>repris sans l'accord d'un<br>les douze derniers mois,<br>sation aux allergies) ?<br>Ir, ressentez-vous une di<br>ou musculaire (fracture,<br>Ir, votre pratique sportiv | un membre de vo<br>avez-vous ressen<br>malaise ?<br>avez-vous eu un<br>avez-vous eu un<br>si vous avez arrêt<br>médecin ?<br>avez-vous débuté<br>ouleur, un manque<br>entorse, luxation<br>ve est-elle interror | tre famille est-il de<br>ti une douleur dan<br>épisode de respiral<br>e perte de connaiss<br>té le sport pendant<br>è un traitement mé<br>e de force ou une r<br>, déchirure, tendini<br>npue pour des raise | écédé subitement d'<br>s la poitrine, des pa<br>tion sifflante (asthm<br>ance ?<br>: 30 jours ou plus po<br>dical de longue duré<br>aideur suite à un pr<br>ite, etc.) survenu du<br>ons de santé ? | une cause cardiaque<br>lpitations,<br>ne) ?<br>our des raisons de santé,<br>ée (hors contraception et<br>oblème osseux,<br>irant les 12 derniers mois ? |
| -9- A ce jou                                                                                                    | ır, pensez-vous avoir bes                                                                                                    | soin d'un avis méd                                                                                                    | lical pour poursuiv                                                                                                    | re votre pratique sp                                                                                                    | ortive ?                                                                                                    |
| NB : Les rep                                                                                                    | onses formulées relévent d                                                                                                    | le la seule reponsabi                                                                                                    | ilite du licencie.                                                                                                    |                                                                                                    |                                                                                                    |
| O Je déclar<br>certificat mé                                                                                                    | e répondre NON à chaque d<br>dical pour renouveler ma li                                                                                                    | question et je serai e<br>.cence                                                                                                    | éventuellement dispe                                                                                                    | nsé de la présentation                                                                                                    | ı d'un                                                                                                    |
| O Je déclar                                                                                                    | e réponde OUI à au moins                                                                                                    | l'une des questions                                                                                                    | et je devrai présente                                                                                                    | r un nouveau certifica                                                                                                    | t médical                                                                                                    |

Dour macquar la quactionnaire de canté, cliquez ici

#### Pour un mineur :

| SI-FFA              | STRUCTURES                                          | ACTEURS               | LICENCES                 | AUTRES                |                                 |
|---------------------|-----------------------------------------------------|-----------------------|--------------------------|-----------------------|---------------------------------|
| aisie anticipée des | licences 2021/2022                                  |                       |                          |                       |                                 |
|                     |                                                     | Pour afficher le q    | uestionnaire de santé, o | liquez ici.           |                                 |
|                     |                                                     |                       |                          |                       |                                 |
| Depuis l'année      | dernière:                                           |                       |                          |                       |                                 |
| -1- Es-tu allé(e)   | ) à l'hôpital pendant tou                           | ite une journée ou    | plusieurs jours ?        |                       |                                 |
| -2- As-tu été op    | éré(e) ?                                            |                       |                          |                       |                                 |
| -3- As-tu beauc     | oup plus grandi que les                             | autres années ?       |                          |                       |                                 |
| -4- As-tu beauc     | oup maigri ou grossi ?                              | <i>(</i> ( , , )      |                          |                       |                                 |
| -5- As-tu eu la t   | ete qui tourne pendant                              | un effort ?           |                          |                       |                                 |
| -b- As-tu perdu     | connaissance ou es-tu                               | tompe sans te sou     | venir de ce qui s'étai   | t passe ?             | and a second 2                  |
| -/- As-tu reçu u    | in ou plusieurs chocs vie                           | orents qui t'ont ob   | ige a interrompre un     | moment une sean       | ice de sport ?                  |
| -o- As-tu eu bea    | aucoup de mai a respire                             | r pendant un effort 2 | t par rapport a d hab    | nuue :                |                                 |
| -9- As-tu eu bea    | al dans la noitrine ou de                           | a apres un enort ?    | cour qui bat très vit    | a) 2                  |                                 |
| 11 Ac-tu comr       | ai uans la politime ou us<br>noncé à prondro un nou | es paipitations (le   | tous los jours et pou    | r longtomne 2         |                                 |
| -12- As-tu arrêt    | é le snort à cause d'un i                           | nrohlème de santé     | nendant un mois ou       | nlus ?                |                                 |
| Depuis un certa     | in temps (plus de 2 sen                             | naines):              | pendant un mois ou       | pids .                |                                 |
| -13- Te sens-tu     | très fatiqué(e) ?                                   | ilaines ji            |                          |                       |                                 |
| -14- As-tu du m     | al à t'endormir ou te ré                            | veilles-tu souvent    | dans la nuit ?           |                       |                                 |
| -15- Sens-tu qu     | e tu as moins faim ? qu                             | e tu manges moins     | ;?                       |                       |                                 |
| -16- Te sens-tu     | triste ou inquiet ?                                 |                       |                          |                       |                                 |
| -17- Pleures-tu     | plus souvent ?                                      |                       |                          |                       |                                 |
| -18- Ressens-tu     | une douleur ou un mar                               | nque de force à ca    | use d'une blessure qu    | ie tu t'es faite cett | e année ?                       |
| Aujourd'hui:        |                                                     |                       |                          |                       |                                 |
| -19- Penses-tu      | quelquefois à arrêter de                            | e faire du sport ou   | à changer de sport ?     |                       |                                 |
| -20- Penses-tu      | avoir besoin de voir ton                            | médecin pour con      | tinuer le sport ?        |                       |                                 |
| -21- Souhaites-     | tu signaler quelque cho                             | se de plus concerr    | ant ta santé ?           |                       |                                 |
| Questions à fair    | re remplir par tes paren                            | ts:                   |                          |                       |                                 |
| -22- Quelqu'un      | dans votre famille procl                            | he a-t-il eu une ma   | iladie grave du cœur     | ou du cerveau, ou     | est-il décédé subitement        |
| -23- Etes-vous i    | nguiet nour son noids ?                             |                       | il se nourrit trop ou r  | 36 36697 2            |                                 |
| -24- Avez-vous      | manqué l'examen de sa                               | nté prévu à l'âge     | le votre enfant chez     | le médecin ? (Cet e   | examen médical est prévu à l'âg |
| de 2 ans, 3 ans,    | , 4 ans, 5 ans, entre 8 e                           | t 9 ans, entre 11 e   | t 13 ans et entre 15 o   | et 16 ans.)           |                                 |
| NB : Les réponse    | s formulées relèvent de la                          | seule reponsabilité   | du responsable légal du  | licencié.             |                                 |
| O Je déclare rép    | ondre NON à chaque ques                             | tion et je serai éven | tuellement dispensé de   | la présentation d'un  |                                 |
| certificat médical  | pour renouveler ma licent                           | ce                    |                          |                       |                                 |
| I ∪ 1e déclare rén  |                                                     |                       |                          | -                     |                                 |

## Du 17 juin au 28 août à 22h 00

Le module de saisie anticipée est ouvert. Il est possible d'enregistrer les saisies anticipées de prise et de renouvellement de licence. Certains contrôles sont effectués. Le solde du compte doit permettre la prise effective de la licence.

La liste des saisies anticipées est consultable en cliquant sur ce bouton :

Voir ma liste de Saisies anticipées

Voici l'écran :

|                                                                                          |                                                                                                |                                                                                                    |                                                                                                    | Selection                                                                                                    |                                                                                                    | LICENCE!                                         |
|------------------------------------------------------------------------------------------|------------------------------------------------------------------------------------------------|----------------------------------------------------------------------------------------------------|----------------------------------------------------------------------------------------------------|----------------------------------------------------------------------------------------------------|----------------------------------------------------------------------------------------------------|--------------------------------------------------|
|                                                                                          |                                                                                                | Rec                                                                                                    | herche des Nom 🖂 d                                                                                                    | commençant par :                                                                                                    | @ EXE                                                                                                    |                                                  |
|                                                                                          | INFO                                                                                           | RMATIONS                                                                                                    |                                                                                                    |                                                                                                    | SOLDE                                                                                                    |                                                  |
| i.                                                                                       | Bienvenue dans le mod<br>La saison<br>Vous pouvez saisir des pris<br>Votre club sera affilié a | ule de saisie antic<br>2022 n'a pas débi<br>es ou des renouve<br>licences.<br>Bonne saisie.<br><b>Atomatiquement le</b> | pée des licences.<br>ité.<br>llements anticipés de<br><b>1ier Septembre</b> .                                           | Solde actuel du compte :<br>Montant des saisies anticipées des lice<br>Solde prévisionnel du compte (compre                                                                                                    | ences :<br>end l'affiliation et les saisies anticipées des licences) :                                                                                                    | 1 363,39€<br>308,00€<br>865,39€                  |
|                                                                                          |                                                                                                | Liste                                                                                                    |                                                                                                    |                                                                                                    | Détails : Consulter                                                                                                    |                                                  |
| Créé le<br>13/05 CAR<br>13/05 URB<br>13/05 REIN<br>13/05 REIN<br>13/05 LE B<br>13/05 MAR | Nom Prénom A<br>LEN JEAN-PAUL<br>AN BENOIT<br>BOLD PHILIPPE<br>EC ESTELLE<br>TIN RICHARD       | N°Licence Typ                                                                                                    | e de Message .<br>Message .<br>MP Non Traité<br>CA. Non Traité<br>ISR. Non Traité<br>ISR. Non Traité<br>ISR. Non Traité | Prise / Renouvellement : Renc<br>NOM: CAR<br>Prenom: JEAN<br>Catégorie : MAS<br>M' licence : 947C<br>Type de licence : 4thl<br>Date de certif médical : 01/u<br>Assurance Indiv. Accident : 0/u<br>Email : jean<br>Disciplines secondaires : S<br>R<br>Adresse :<br>Adresse :<br>Adresse : 3R<br>Adresse : 3R<br>Code postal / Ville : 6724<br>Si vous remarquez l'absel | Duvellement de licence<br>LEN<br>LEN<br>TER<br>365<br>6 Compétition<br>94/2019<br>paul.carlen@orange.fr<br>31tion physique / remise en forme<br>print / Haies 1/2 Fond / Marche Saut Lance<br>unning Marche Nordique Condition physique / re<br>UE DES FLEURISTES<br>10 / BISCHWILLER<br>nee d'une ville française <u>cliquez ici</u> pour demander s | Epreuves combinée<br>mise en forme<br>a création |
|                                                                                          |                                                                                                |                                                                                                    |                                                                                                    | Message : Non                                                                                                    | Traité                                                                                                    |                                                  |
|                                                                                          |                                                                                                |                                                                                                    |                                                                                                    |                                                                                                    | Créé le 13/5/2015<br>M. d                                                                                                    | ifier Valider la list                            |
| : encadré<br>us voyez<br>us pouve                                                        | vous informe<br>la liste des lice<br>z modifier                                                | e sur l'éta<br>ences déj                                                                                                | t de votre liste<br>à pré-saisies.                                                                                      | et sur les actions que v                                                                                                    | rous pouvez faire.                                                                                                    |                                                  |
| as pouve                                                                                 | 2 mounter.                                                                                     |                                                                                                    |                                                                                                    |                                                                                                    |                                                                                                    | _                                                |
| us ne poi                                                                                | uvez plus sup                                                                                  | orimer vo                                                                                                    | ous-même, il fa                                                                                                    | ut s'adresser au servic                                                                                                    | e adhérent de la FFA                                                                                                    |                                                  |
| us pouve                                                                                 | z valider votre                                                                                | e liste. Ce                                                                                                    | bouton n'est a                                                                                                    | ctif qu'à partir du 1 <sup>ier</sup> S                                                                                                    | eptembre                                                                                                    |                                                  |
|                                                                                          |                                                                                                |                                                                                                    |                                                                                                    |                                                                                                    |                                                                                                    |                                                  |

## A partir du 1<sup>er</sup> Septembre

Pour les clubs qui n'auront pas fait de saisies anticipées, aucun changement.

Pour les clubs qui auront effectué des saisies anticipées, vous n'aurez plus besoin d'affilier votre club et de valider votre liste de pré-saisies, cela se fera automatiquement. Cela fait, deux configurations sont possibles :

- Toutes les saisies anticipées ont été transformées en licences, tous les menus du SI-FFA s'affichent.
- Certaines saisies anticipées n'ont pas pu être transformées en licence. Certains menus seront masqués.

| SI-FFA | STRUCTURES | LICENCES                                   | AUTRES |
|--------|------------|--------------------------------------------|--------|
|        |            | Saisie anticipée des licences<br>2021/2022 |        |
| Actu   | Actualités |                                            |        |
| 4      |            | 1                                          | +      |
|        |            |                                            |        |

La gestion des acteurs est masquée.

Vous devez aller sur votre liste de saisies anticipées, et là le système vous explique pourquoi certaines licences n'ont pas été prises. Vous pouvez :

• Soit résoudre les problèmes qui ont empêché le système de terminer la prise / renouvellement des saisies anticipées des licences. Par exemple, votre compte n'était pas assez approvisionné. Vous

faites approvisionner votre compte par votre Ligue ou votre Comité, vous validez votre liste. Le système repassera, clôturera votre liste et vous reprendrez à la gestion habituelle du SI-FFA.

• Soit, pour des cas exceptionnels, demander au service adhérent, de supprimer les saisies anticipées de licences qui posent problème, votre liste est vide, vous revenez à la gestion habituelle du SI-FFA.

En vous rendant sur votre liste vous êtes systématiquement informé de ce qui a été fait, de ce qui a pu provoquer éventuellement des blocages, des actions que vous pourrez réaliser. Voici la liste exhaustive des messages que vous pourrez rencontrer en fonction de votre situation :

|   | INFORMATIONS                                                                   |  |  |  |  |  |  |  |
|---|--------------------------------------------------------------------------------|--|--|--|--|--|--|--|
|   | INFORMATIONS                                                                   |  |  |  |  |  |  |  |
|   | Votre liste de Saisie anticipée est vide                                       |  |  |  |  |  |  |  |
|   |                                                                                |  |  |  |  |  |  |  |
|   |                                                                                |  |  |  |  |  |  |  |
|   |                                                                                |  |  |  |  |  |  |  |
|   | INFORMATIONS                                                                   |  |  |  |  |  |  |  |
|   |                                                                                |  |  |  |  |  |  |  |
|   |                                                                                |  |  |  |  |  |  |  |
|   | Bienvenue dans le module de saisie anticipée des licences.                     |  |  |  |  |  |  |  |
|   | La saison a débuté.                                                            |  |  |  |  |  |  |  |
|   | Le système a terminé de prendre/renouveler vos licences. Votre liste est vide. |  |  |  |  |  |  |  |
|   | Bon début de saison.                                                           |  |  |  |  |  |  |  |
|   |                                                                                |  |  |  |  |  |  |  |
| Ì | DIGENILE DIGENILE DIGENILE                                                     |  |  |  |  |  |  |  |
|   | LEEPISTER COLORMORE COLORMORE                                                  |  |  |  |  |  |  |  |
|   | INFORMATIONS                                                                   |  |  |  |  |  |  |  |
|   |                                                                                |  |  |  |  |  |  |  |
|   | Discussional de ma dulla da casiaia anticia é a das lisanasa                   |  |  |  |  |  |  |  |
|   | bienvenue dans le module de saisle anticipée des licences.                     |  |  |  |  |  |  |  |
|   | La saison a depute.                                                            |  |  |  |  |  |  |  |
|   | Le système à termine de prendre/renouveler vos licences.                       |  |  |  |  |  |  |  |
|   | Certaines licences n'ont pas pu être prises / renouvelées.                     |  |  |  |  |  |  |  |
|   | Les motifs sont indiqués ci-dessous. Vous pouvez solutionner les problèmes et  |  |  |  |  |  |  |  |
|   | Validar votra lista ou demander au carvice adhárant de cupprimer les saisies   |  |  |  |  |  |  |  |

re liste ou demander au service adhérent de supprimer les sa anticipées qui posent problème. Bon début de saison.

#### **INFORMATIONS**

Bienvenue dans le module de saisie anticipée des licences. La saison a débuté. Votre liste est en cours de traitement. Bon début de saison.

Vous êtes averti par mail lorsque le système a terminé de traiter votre club. Un mail est envoyé automatiquement à l'email du club.

Le licencié est également averti par mail que son club a saisi de façon anticipée sa licence 2023.

Analyse d'un exemple :

| Selection                                     |                                                                                                    |                                                                                                   |                                                                                                    |                                                                                                    |                                                                                                    |                                                                                                    |                                                                                                    |
|-----------------------------------------------|----------------------------------------------------------------------------------------------------|---------------------------------------------------------------------------------------------------|----------------------------------------------------------------------------------------------------|----------------------------------------------------------------------------------------------------|----------------------------------------------------------------------------------------------------|----------------------------------------------------------------------------------------------------|----------------------------------------------------------------------------------------------------|
| 1                                             | commençant par :                                                                                                    | Recherche des Nom                                                                                 |                                                                                                    |                                                                                                    |                                                                                                    |                                                                                                    |                                                                                                    |
|                                               | 11                                                                                                    | 5                                                                                                 | INFORMATIONS                                                                                                    |                                                                                                    |                                                                                                    |                                                                                                    |                                                                                                    |
| Solde du compte : 4,05C                       | Bienvenue dans le module de saisie anticipée des licences.<br>La saison a débuté.                                                                                                    |                                                                                                   |                                                                                                    |                                                                                                    |                                                                                                    |                                                                                                    |                                                                                                    |
|                                               | es.<br>problèmes et<br>er les saisies                                                                                                    | tre prises / renouvelé<br>ouvez solutionner les<br>adhérent de suppriment<br>problème.<br>saison. | l'ont pas pu é<br>ssous. Vous p<br>ler au service<br>ées qui posen<br>lon début de s                                                                                                    | ences r<br>s ci-de<br>emand<br>anticip<br>E                                                                                                    | s lice<br>iqué<br>ou d                                                                                                    | rtaine<br>ont ind<br>e liste                                                                                                    | Ce<br>lotifs so<br>er votre                                                                                                    |
|                                               | ][                                                                                                    |                                                                                                   | Liste                                                                                                    |                                                                                                    |                                                                                                    |                                                                                                    |                                                                                                    |
| Prise / Renouvellement :<br>NOM:              |                                                                                                    | Message -                                                                                         |                                                                                                    | Nontant •                                                                                                    | Type<br>de Lic                                                                                                    | N'Licence                                                                                                    | Prénom e                                                                                                    |
| Prenom :<br>Catégorie :                       | e réalisé pour la lic, 🎦                                                                                                    | la licence##Renouvellement de la licenc                                                           | ##Renouvellement de l                                                                                                    | 48.256                                                                                                    | COMP                                                                                                    | 804189                                                                                                    | HATEM                                                                                                    |
| Type de licence :<br>Date de certif médical : | e réalisé pour la lic                                                                                                    | la licence##Renouvellement de la licenc                                                           | ##Renouveillement de l                                                                                                    | 44.25€                                                                                                    | ENCA                                                                                                    | 241885                                                                                                    | JEAN                                                                                                    |
| Assurance Indiv. Accident :<br>Email :        | la licence / (75.2                                                                                                    | tructure ne peut pas couvrir le coût de                                                           | (15)Le compte de la st                                                                                                    | 48,256                                                                                                    | COMP                                                                                                    |                                                                                                    | NICOLAS                                                                                                    |
| Discipline princ. :                           | e réalisé pour la lic                                                                                                    | la licence##Renouvellement de la licenc                                                           | ##Renouvellement de l                                                                                                    | 44.25C                                                                                                    | ENCA                                                                                                    | 241893                                                                                                    | PALK                                                                                                    |
| Disciplines secondaires :                     | réalisé pour la lic                                                                                                    | la licence##Renouvellement de la licenc                                                           | ##Renouvellement de l                                                                                                    | 44.25C                                                                                                    | ENCA                                                                                                    | 856682                                                                                                    | PTERRE                                                                                                    |
|                                               | e réalisé pour la lic                                                                                                    | la licence##Renouvellement de la la mo                                                            | ##Renouvellement de l                                                                                                    | 44.25C                                                                                                    | ENCA                                                                                                    | 1273147                                                                                                    | SYLVIA                                                                                                    |
|                                               | on<br>Solde du compte : 4,050<br>Prise / Renouvellement<br>NOM<br>Prenom<br>Catégorie<br>Type de licence<br>Date de certif médical<br>Assurance Indiv. Accident<br>Email<br>Discipline secondaires | Sélection                                                                                         | Selection         Recherche des Nom <ul> <li>commençant par :</li> <li>Solde du compte : 4,050</li> <li>Solde du compte : 4,050</li></ul> | Sélection         NECRMATIONS         INFORMATIONS         INFORMATIONS         Solde du compte : 4,050         Solde du compte : 4,050         Solde du compte : 4,050         Solde du compte : 4,050         Solde du compte : 4,050         Solde du compte : 4,050         Solde du compte : 4,050         Solde du compte : 4,050         Solde du compte : 4,050         Solde du compte : 4,050         Solde du compte : 4,050         Solde du compte : 4,050         Solde du compte : 4,050         Solde du compte : 4,050         Information prises / renouvelées.         Solde du compte : 4,050         Information prises / renouvelées.         Solde du compte : 4,050         Information prises / renouvelées.         Solde du compte : 4,050         Information prises / renouvelées.         Information prises / renouvelées.         Information prises / renouveleement de la licence réalisé pour la lic         Informétical licence ##Renouveliement de la licence réalisé po | Sélection         Recherche des Nom * commençant par :         INFORMATIONS         INFORMATIONS         Solde du compte : 4,050         Solde du compte : 4,050         Montent *         Montent *         Montent *         Montent *         Montent *         Montent *         Montent *< | Selection         Recherche des Nom * commençant par :         INFORMATIONS         e dans le module de saisie anticipée des licences.<br>La saison a débuté.         La saison a débuté.         ne a terminé de prendre/renouveler vos licences.         s licences n'ont pas pu être prises / renouvelées.         iqués ci-dessous. Vous pouvez solutionner les problèmes et<br>ou demander au service adhérent de supprimer les saisies<br>anticipées qui posent problème.<br>Bon début de saison.         Liste         Prise / Renouvellement de la licence ##Renouvellement de la licence rialed pour la lic;         Nessage *         COMP 48.256 ##Renouvellement de la licence ##Renouvellement de la licence rialed pour la lic;         COMP 48.256 ##Renouvellement de la licence ##Renouvellement de la licence ##Renouve | Sélection         Recherche des Nom       • commençant par :         INFORMATIONS         INFORMATIONS         Invenue dans le module de saisie anticipée des licences.<br>La saison a débuté.         système a terminé de prendre/renouveler vos licences.<br>rtaines licences n'ont pas pu être prises / renouvelées.<br>ont indiqués ci-dessous. Vous pouvez solutionner les problèmes et<br>e liste ou demander au service adhérent de supprimer les saisies<br>anticipées qui posent problème.<br>Bon début de saison.       Soide du compte : 4,050         Vise / Resouvellement de la licence n'alleé pour la lic         N*Liste         N'Licence 1994<br>de Lie Montant         Message         Vise / Resouvellement de la licence ##Renouvellement de la licence ##Renouvellement de la |

L'encadré vous résume la situation

Plusieurs licences ont été renouvelées

→ Une licence n'a pas pu être prise par le système, elle est en jaune. Le message vous donne la raison.

- Vous pouvez faire approvisionner votre compte par votre ligue ou votre comité et appuyer sur « Valider la liste »
- Vous pouvez demander au service adhérent de supprimer cette saisie anticipée.

# Il est possible de saisir un renouvellement ou une prise de licence anticipée pour n'importe quel licencié d'une entente

Il est possible de saisir un renouvellement ou une prise de licence anticipée pour n'importe quel licencié rattaché au même club référent. Le licencié sera ensuite licencié dans le club de l'administrateur qui effectue la saisie anticipée.

# Ecran de consultation pour les ligues, comités et clubs faisant partie d'une entente Le menu se trouve ici :

| STRUCTURES | ACTEURS | LICENCES                              | AUTRES                 |  |
|------------|---------|---------------------------------------|------------------------|--|
|            |         | Renouvellement rapide des<br>licences |                        |  |
| alités     |         | Gestion des der<br>mutation           | mandes de<br>on        |  |
|            |         | Saisie anticipée o<br>2021/20         | des licences<br>22     |  |
|            |         | Consultation d<br>anticipées des      | es saísies<br>licences |  |

Il permet de consulter les saisies anticipées de sa ligue / de son comité ou de son entente.

# Où trouver le questionnaire de santé ?

# SI-FFA / Gestion des Structure / Ma Structure / Fiche Structure

|                                                              | SI-FFA                                                    | STRUCTURES                                | ACTEURS                         | LICENCES          | AUTRES                             |
|--------------------------------------------------------------|-----------------------------------------------------------|-------------------------------------------|---------------------------------|-------------------|------------------------------------|
|                                                              | Fiche structure                                           |                                           |                                 |                   |                                    |
| ETAT                                                         |                                                           |                                           |                                 | Description de    | a la structure (12176)             |
| NPAI 0<br>Licence M. 4                                       | Numéro :<br>Type :<br>Téléphone :                         | 067043<br>Club Référent<br>06.81 56 18 58 | Nom :<br>Ligue :<br>Téléconie : | 45 LIGUE D'ATHLET | ETISME*<br>ISME DU GRAND EST Dépar |
| Acteur : 92                                                  | Solde du compte :                                         | 217,980                                   | Débit :                         | 1 191,000         |                                    |
| ACTIONS                                                      | EFFECTIFS                                                 | 5 1                                       | HISTORIQUES                     | AUTRES            | < NOUVEA                           |
|                                                              |                                                           |                                           |                                 | Fiche structure   |                                    |
|                                                              |                                                           |                                           |                                 |                   |                                    |
| C1-Fiche     C1-Fiche     C1-Effec     E2-Effec     E2-Effec | e identité club<br>tifs par saison<br>tifs par saison n-1 |                                           |                                 |                   |                                    |
| C E3-Effec                                                   | tifs par saison n-2                                       |                                           |                                 |                   |                                    |
| O F1 Attes                                                   | tation CNDS (saison n-1)                                  | 1                                         |                                 |                   |                                    |
| C F1-Form                                                    | ulaire d'adhésion                                         |                                           |                                 |                   |                                    |
| O F2-Ques                                                    | tionnaire Santé Mineur                                    |                                           |                                 |                   |                                    |
| O U05-Cre                                                    | dit Operation - Credit Licen                              | te<br>tique)                              |                                 |                   |                                    |
| ○ U19-Cré                                                    | dit Opération - 2018 (histor                              | rique)                                    |                                 |                   |                                    |
| O U20-Cré                                                    | dit Opération - 2020 (histor                              | ique)                                     |                                 |                   |                                    |
| O LIDE Com                                                   | dit Opération - 2021 (en co                               | ure)                                      |                                 |                   |                                    |

Le questionnaire de Santé est vierge.

#### SI-FFA / Etat V2 / L5.2-Questionnaire de Santé

|                                            | STRUCTURES                                                                                   | ACTEURS                                        | LICENCES            | AUTRES |  |  |
|--------------------------------------------|----------------------------------------------------------------------------------------------|------------------------------------------------|---------------------|--------|--|--|
| Etats (V2)                                 |                                                                                              |                                                |                     |        |  |  |
| 02-DIVERS                                  |                                                                                              |                                                | 05-LISTE            |        |  |  |
| D2.0-Etiquettes des Licenciés du Club (Ind | licateur Ass. =OUI) Li                                                                       | 1.1-Informations des l                         | Licenciés           |        |  |  |
| D2.0-Edition Licence dématérialisée (Indic | D2.0-Edition Licence dématérialisée (Indicateur Ass. =OUI) L4.2-Liste des mutés sportifs (C) |                                                |                     |        |  |  |
|                                            | L                                                                                            | 4.3-Liste des étranger                         | rs (C)              |        |  |  |
|                                            | L                                                                                            | L5.1-Formulaire (de renouvellement) d'adhésion |                     |        |  |  |
|                                            | L                                                                                            | L5.2.1-Questionnaire de Santé pour Majeur      |                     |        |  |  |
|                                            | L                                                                                            | 5.2.1-Questionnaire de                         | e Santé pour Mineur |        |  |  |
|                                            |                                                                                              |                                                |                     |        |  |  |
|                                            |                                                                                              |                                                |                     |        |  |  |

Bonne saisie anticipée de vos adhérents !!!